## **RAPPEL DE MES IDENTIFIANTS DE CONNEXION**

Cliquer sur le lien suivant : <u>https://associations.ville-issy.fr</u>

La page internet ci-dessous s'affiche à l'écran :

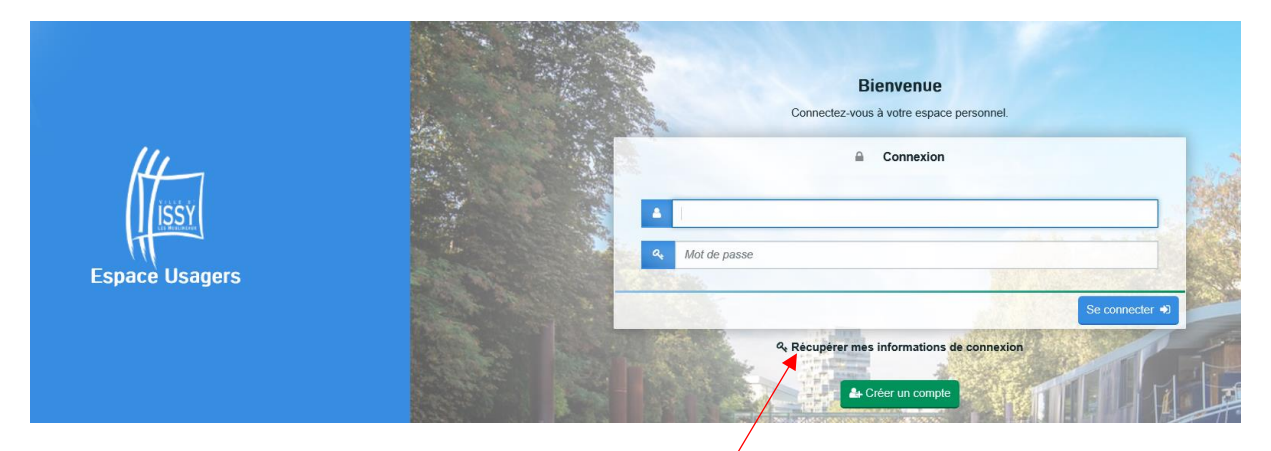

Cliquer sur « Récupérer mes informations de connexion »

La page suivante apparait :

Vous pouvez

- 1) soit récupérer votre identifiant de connexion,
- 2) soit réinitialiser votre mot de passe.

Il est également possible de dérouler les deux étapes l'une après l'autre.

| /              |  | Récupérer mes informations de connexion                                                                                                    |
|----------------|--|----------------------------------------------------------------------------------------------------|
|                |  | Identifiant oublié                                                                                                    |
|                |  | Récupérez votre identifiant en indiquant ci-dessous votre adresse électronique, puis retrouvez-le dans le courriel qui vous sera transmis.                                                                                                    |
|                |  | Adresse électronique                                                                                                    |
| Espace Usagers |  | Valider     Réinifialisation du mot de passe     Réinifialisez votre mot de passe en indiquant ci-dessous votre identifiant ou votre adresse électronique, puis suivez     les instructions fournies dans le courriel qui vous sera transmis. |
|                |  | Identifiant ou adresse électronique                                                                                                    |
|                |  | Valider      Les champs marqués d'un astérisque * sont obligatoires.                                                                                                    |

1) Si vous avez oublié votre identifiant, renseignez votre adresse mail rattachée au compte de l'association, puis cliquez sur « Valider ».

L'écran ci-dessous vous informe de la réception d'un mail dans votre messagerie électronique :

|                | R                                                                        | Récupérer mes informations de connexion                                                                                   |         |
|----------------|--------------------------------------------------------------------------|----------------------------------------------------------------------------------------------------|---------|
|                | Identifiant oublié                                                       |                                                                                                    |         |
| Espace Usagers | Récupérez votre identifiant en ind<br>transmis.                          | diquant ci-dessous votre adresse électronique, puis retrouvez-le dans le courriel qui vous sera                           |         |
|                | ✓ Validation Vous allez recevoir un courriel ave                         | ec l'identifiant correspondant à l'adresse suivante : a@maill.com.                                                        |         |
|                | Adresse électroni                                                        | ique •                                                                                                    | いたであってい |
|                | Réinitialisation du mot de pass                                          | se                                                                                                    | 「たち」で   |
|                | Réinitialisez votre mot de passe e<br>fournies dans le courriel qui vous | en indiquant ci-dessous votre identifiant ou votre adresse électronique, puis suivez les instructions<br>s sera transmis. |         |
|                | Identifiant ou adresse électroni                                         | ique •                                                                                                    | 33      |
|                |                                                                          | Valler                                                                                                    |         |
|                | Les champs marqués d'un astérisque * sor                                 | nt obligatoires.                                                                                                    |         |

## Le message envoyé est le suivant :

| Bonjour Monsieur Jean DUPONT,                                                                                                    |  |
|----------------------------------------------------------------------------------------------------|--|
| A la suite de votre demande sur https://associations.ville-issy.fr, vous trouverez ci-dessous l'identifiant correspondant à votre adresse électronique : |  |
| TEST04<br>En vous souhaitant bonne réception de cette information.<br>Cordialement,<br>La Direction des Finances                                         |  |

Une fois le rappel de l'identifiant de connexion obtenu, à l'aide de votre mot de passe, connectez-vous à partir de la page d'identification.

2) Si vous avez oublié votre mot de passe, renseignez l'identifiant ou l'adresse mail dans le champ indiqué, puis cliquer sur « Valider ».

L'écran ci-dessous vous indique qu'un mail a été envoyé sur votre messagerie électronique :

|                |          | Récupérer mes informations de connexion                                                                                                    |
|----------------|----------|----------------------------------------------------------------------------------------------------|
| Espace Usagers | Warden - | Identifiant oublié                                                                                                    |
|                |          | Récupérez votre identifiant en indiquant ci-dessous votre adresse électronique, puis retrouvez-le dans le courriel qui vous sera<br>transmis.                                               |
|                |          | Adresse électronique *                                                                                                    |
|                |          | Réinitialisation du mot de passe                                                                                                    |
|                |          | Réinitialisez votre mot de passe en indiquant ci-dessous votre identifiant ou votre adresse électronique, puis suivez les instructions<br>fournies dans le courriel qui vous sera transmis. |
|                |          | Validation     Vous allez recevoir un courriel à l'adresse électronique associée à l'identifiant saisi. Il vous permettra de renouveler votre mot de     passe en queiques clics.           |
|                |          | Identifiant ou adresse électronique *                                                                                                    |
|                |          |                                                                                                    |
|                | Les      | champs marqués d'un astérisque * sont obligatoires.                                                                                                    |

Le mail reçu dans votre messagerie électronique est le suivant :

| Bonjour Monsieur Jean DUPONT                                                                                                    |  |  |
|----------------------------------------------------------------------------------------------------|--|--|
|                                                                                                    |  |  |
| Vous avez souhaité renouveler votre mot de passe pour accéder à votre espace personnel sur la plate-forme de demande de subvention. Pour cela, veuillez cliquer sur le lien ci-dessous. |  |  |
| https://ma-issy-les-moulineaux.mgcloud.fr/account-management/issy-demandeurs/ux/#/account-reset-password?redirectTo=https%3A%2F%2Fma-issy-les-moulineaux.mgcloud.fr%                    |  |  |
| 2Faides%2F%23%2Fissy%2Fconnecte%2Fdashboard%2Faccueil&jwtKey=jwt-issy-portail-depot-demande-aides&footer=https%3A%2F%2Fma-issy-les-moulineaux.mgcloud.fr%2Faides%2F%                    |  |  |
| 23%2Fissy%2Fmentions-legales%2CMentions%20l%C3%A9gales%2C_self%3Bhttps%3A%2F%2Fformulaires.ville-issy.fr%2Fparapheur%2Fgrc%2Findex.isp%23page%3DsoumettreDemande%                       |  |  |
| 26idTheme%3D139%26message%3D%26typeTiers%3DpersonnePhysique%26n%26idTheme%3D139%26message%3D%26typeTiers%3DpersonnePhysique%2CNous%20contacter%                                         |  |  |
| 2C blank&username=TEST04&token=5d1c70820ef1fb00066af228.1y5j9G3U4bKCxHDJHWa%2FuJ0oAYFANkj%2FRzhQ7ql3sNE                                                                                 |  |  |
|                                                                                                    |  |  |
| Attention, ce lien est valable pour une durée de 72 heures. Au-delà, vous devrez recommencer la procédure sur le site https://associations.ville-issy.fr.                               |  |  |
|                                                                                                    |  |  |
| Cordialement,                                                                                                    |  |  |
|                                                                                                    |  |  |
| La Direction des finances                                                                                                    |  |  |
|                                                                                                    |  |  |

Cliquez sur le lien indiqué :

La page qui apparait vous propose de choisir un nouveau mot de passe.

|                | Bienvenue<br>Veuillez saisir un nouveau mot de passe               |
|----------------|--------------------------------------------------------------------|
| issy           | Réinitialisation du mot de passe                                   |
| Espace Usagers | Contirmation du mot de passe<br>Valider V<br>Écran de connexion 90 |

Puis cliquez sur « valider ».

Le message suivant vous confirme la bonne prise en compte de votre nouveau mot de passe :

| Espace Usagers |  | Bienvenue<br>Veullez salsir un nouveau mot de passe     |
|----------------|--|---------------------------------------------------------|
|                |  | Validation     Le mot de passe a bien été réinitialisé. |
|                |  | Ecran de connexion +)                                   |

Cliquez sur «écran de connexion ».-

Renseignez votre identifiant ainsi que le nouveau mot de passe choisi. Puis cliquez sur « Se connecter ».

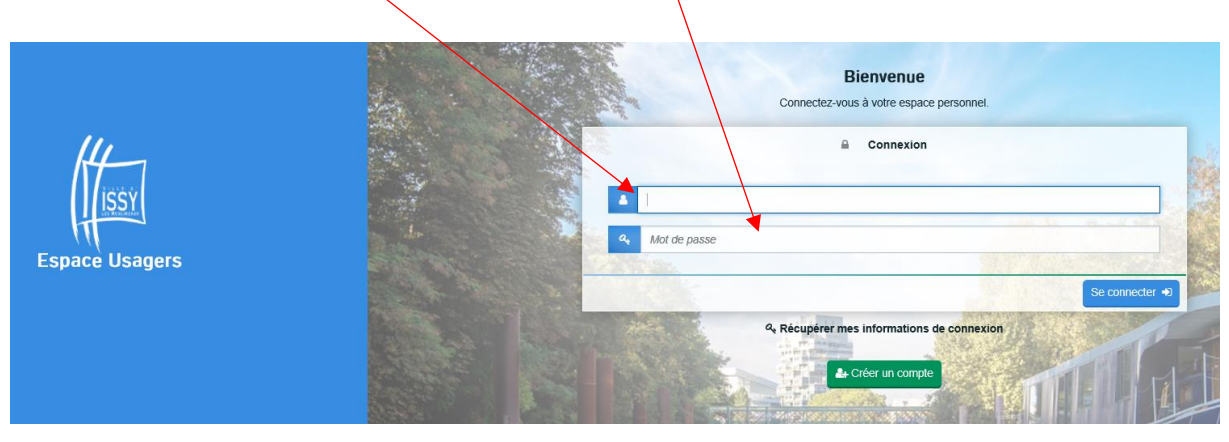